# ROTATION MANAGEMENT SYSTEM (RMS)

## ACCOUNT SETUP INSTRUCTIONS FOR PRECEPTORS

## **GET STARTED**

**NOTE:** Account set up **only** needs to be done once. If you already have an account for <u>https://online.midwestern.edu</u> (i.e., Alumni, Faculty, etc.) there is no need to create another account.

- 1. Open a browser and access Midwestern University's website (https://www.midwestern.edu/)
- 2. Login to MWUNet (https://online.midwestern.edu/)
- 3. Select the Account Setup link in the lower right-hand corner.

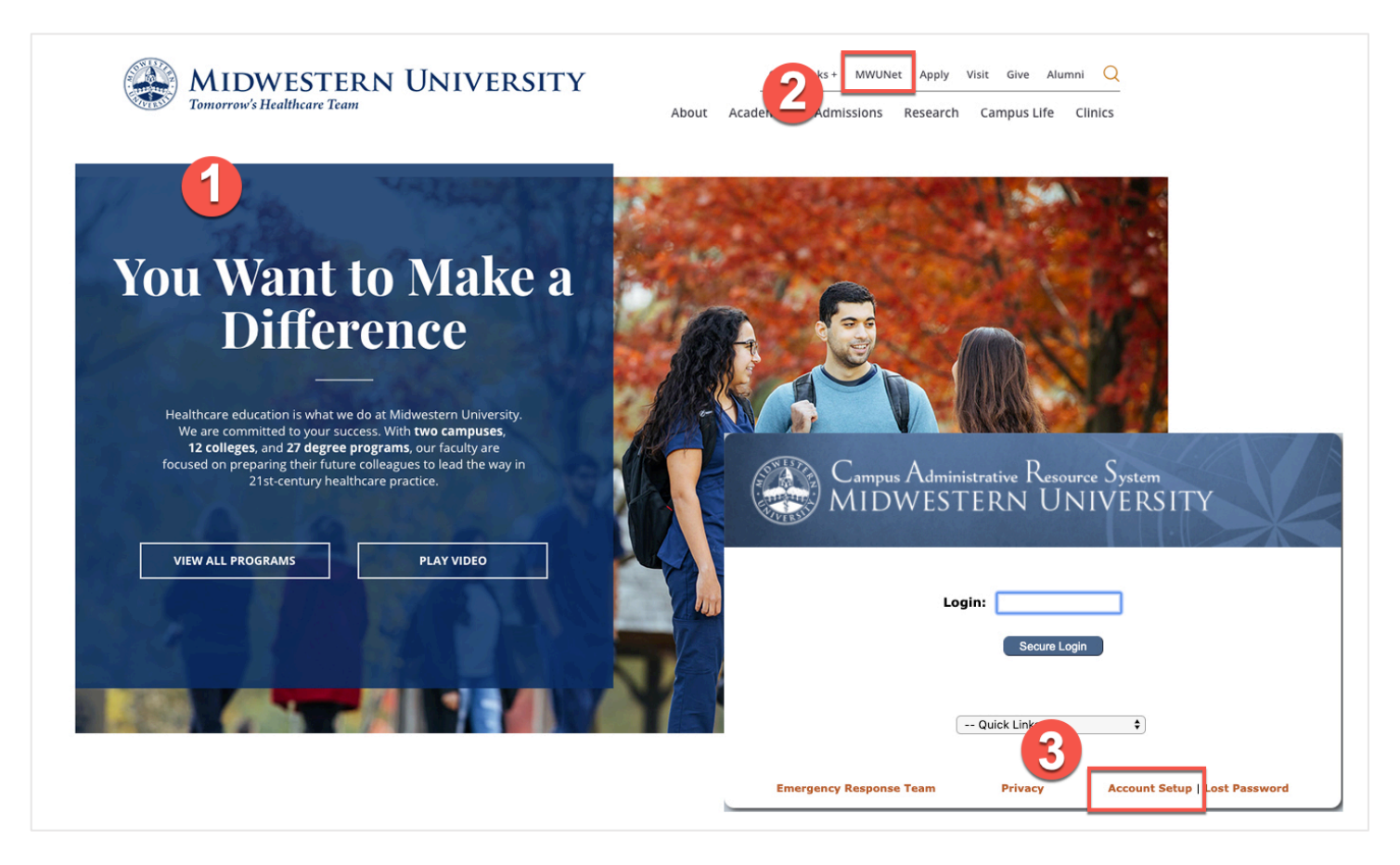

### PRECEPTOR ACCOUNT SETUP

- 1. Select the Preceptor Account button.
- **2.** Enter the following information:
  - **Preceptor ID** A Preceptor ID will be provided.
  - **Zip/Postal Code** Enter Rotation Site zip code.
  - Last Name Enter your last name.

**NOTE:** If you need assistance with your **Preceptor ID**, please contact the Information Technology Support Center. Call Arizona, 623-572-3388, Illinois, 630-515-7361 or email <u>support@midwestern.edu</u>

#### 3. Click the Submit button.

| 1 Account Setup<br>Please Select the Type of Account To Setup.<br>Alumni Account | Account Setup Welcome to the Midwestern University preceptor portal. Please provide the information listed below to begin the account creation process and follow the subsequent instructions for creating and accessing your preceptor Preceptor ID: Preceptor ID: Ligt Name: Ligt Name: |
|----------------------------------------------------------------------------------|----------------------------------------------------------------------------------------------------|
| Applicant Account                                                                | Submit Plexicontact the MWU Support Center                                                                                                    |
| Described assessed                                                               | Illinois Campus Arizona Campus                                                                                                    |
| Preceptor Account                                                                | (630) 515-7361 (623) 572-3388                                                                                                    |
|                                                                                  | support@midwestern.edu support@midwestern.edu                                                                                                    |
| Resident Account                                                                 |                                                                                                    |

- 4. Setup an account password.
  - 8 character minimum
  - At least 1 lowercase letter
  - At least 1 uppercase letter
  - At least 1 number
- 5. Password rules/requirements will turn green with a valid password submission both in the New Password and Confirm Password input boxes. Click the Submit button.

| Accou                                                                    | int Setup                                                                                                    | Account                                                                          | t Setup                                                                                                    |
|--------------------------------------------------------------------------|----------------------------------------------------------------------------------------------------|----------------------------------------------------------------------------------|----------------------------------------------------------------------------------------------------|
| Your account has been found. Pleas<br>8 characters. You will be provided | e create a password using a minimum of with your user name on the next screen.                                                                                                    | Your account has been found. Please c<br>8 characters. You will be provided with | reate a password using a minimum of<br>n your user name on the next screen.                                                                                                    |
| New Password:                                                            | <ul> <li>8 character minimum</li> <li>At least 1 lowercase letter</li> <li>At least 1 uppercase letter</li> <li>At least 1 uppercase letter</li> <li>At least 1 number</li> </ul> | New Password:                                                                    | <ul> <li>8 character minimum</li> <li>At least 1 lowercase letter</li> <li>At least 1 uppercase letter</li> <li>At least 1 uppercase letter</li> <li>At least 1 number</li> </ul> |
| Confirm Password:                                                        | SPasswords must match                                                                                                    | Confirm Password:                                                                | Passwords must match                                                                                                    |
| N                                                                        | ot Ready                                                                                                    | Sub                                                                              | mit                                                                                                    |

6. Print the following page as it contains your Midwestern University username. Usernames are formatted as FIRST.LAST (e.g. John.Doe).

**NOTE:** Usernames are formatted differently for Midwestern University Faculty.

7. Click on the **Click Here** link under your username to login with your new username and password.

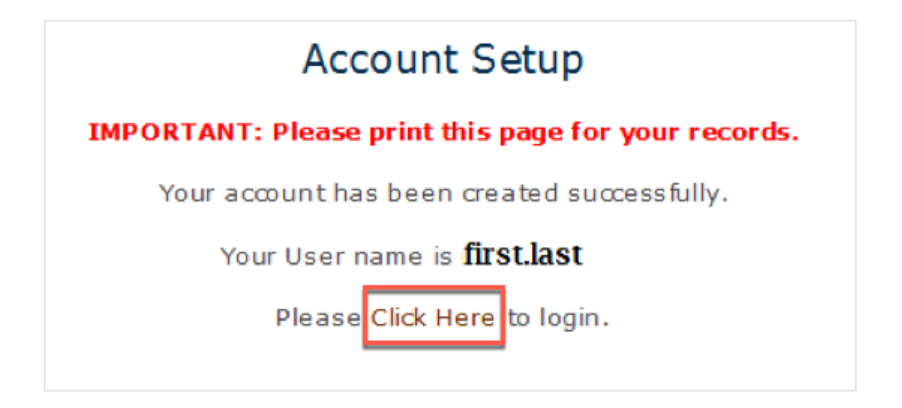

#### PRECEPTOR ACCOUNT FIRST TIME LOGIN

- 1. Enter your username into the Login input box and click the Secure Login button.
- 2. Enter your password and click Secure Login button.
- 3. Setup your Security Profile. Select a passphrase from the Select a new passphrase drop-down menu, enter a PIN number, select a new security image and click the Update Account button.

|                                                     | Security Profile Setu                  | ıp                                                                                                    |
|-----------------------------------------------------|----------------------------------------|----------------------------------------------------------------------------------------------------|
| Click                                               | the Update Account button to update yo | ur information                                                                                                    |
| Select a new passphrase:                            | Quality Time                           |                                                                                                    |
| Enter a new PIN number:<br>Re-enter new PIN number: |                                        | <ul> <li>4 digit number (0-9)</li> <li>Cannot repeat digits more than 3 times consecutively</li> <li>Cannot use incrementing numbers after each other, ie. 1234, 2345, 3456, etc</li> <li>Cannot use decrementing numbers after each other, ie. 9876, 8765, 7654, etc</li> </ul> |
| Select a new security image:                        | ٩                                      |                                                                                                    |
|                                                     | You have selected the image Arizo      | ona.jpg.                                                                                                    |
|                                                     | Update Account                         |                                                                                                    |

4. Finalize your account setup.

For security and password retrieval we require the following:

- Your Date of Birth.
  - The Date of Birth listed is the current information on file. To update your DOB, follow the directions below.

#### • A non-MWU email address.

• A requirement to reset a lost password.

Select the **Yes** or **No** radio button to whether or not the above **email address** and **DOB** currently on file are correct. If the information is correct, then select **Yes** click the **Submit** button. If you updated the information, then select **No**, enter your **PIN** and save your changes by clicking the **Continue** button.

If your **DOB** information was incorrect, then you will be provided with an input field to enter your correct DOB.

**NOTE:** Submitting the page without entering a <u>correct</u> date for the DOB results in a submission error.

If your non-MWU Business email address is incorrect, then you will be prompted to update it.

| Date of Birth:                                             | 07/14/1971         |
|------------------------------------------------------------|--------------------|
| Is the above date of birth correct?                        | 🔘 Yes 🖲 No         |
| What is your correct date of birth?                        |                    |
| What is your concettance or birdin                         |                    |
| Non-MWU email address:                                     | preceptor@site.org |
| Non-MWU email address:<br>the above email address correct? | preceptor@site.org |

If you did not provide a **cell phone number**, then you will be prompted to enter a number and select your **Provider** from the drop-down menu. Click the **Save** button and then the **Continue** button.

| Ν                   | 1WU Address Verification                                                                                                    | MWU Address Verification        |
|---------------------|----------------------------------------------------------------------------------------------------|---------------------------------|
|                     | Update an Address                                                                                                    | Your Cell Phone Has Been Saved. |
| Phone:<br>Provider: | (ex. 555-555-5555)                                                                                                    |                                 |
|                     | Your cell provider will be used only to send important<br>information to you via text message. MWU will not<br>share this information with any third parties. |                                 |
|                     | Save Cancel                                                                                                    |                                 |

You will then be redirected to an MWU Address Verification page. If you have no further updates, then click the **My Information is Correct** button and you are finished setting up your account.

|                      | MyInformat            | ion Is Correct                      |
|----------------------|-----------------------|-------------------------------------|
|                      | ADDRESS               | ES ON FILE                          |
| Selec                | t Address Type        | Address                             |
| 0                    | Business              | 12355 Main St.<br>Chicago, IL 60525 |
| 0                    | Rotation Address      | 843 Spring Ln.<br>Chicago, IL 60521 |
| 0                    | Cell Phone            | 630-900-5555                        |
| 0                    | Non-MWU Email         |                                     |
| 0                    | Non-MWU Business Em   | ail preceptor@site.org              |
| Update Sele          | cted Address 🚶 Remove | Selected Address 🚶 Add New Address  |
|                      | HOW YOUR ADDRE        | SSES WILL BE USED                   |
| HR Mailing Address A |                       | Accounts Payable Address            |

**NOTE:** If you need further assistance, please contact the Information Technology Support Center. Call Arizona, 623-572-3388, Illinois, 630-515-7361 or email <u>support@midwestern.edu</u>.

> Authors: Wendy Brenwall and Matthew Kaiser Updated: 01/2020